## - TUTORIEL : Installer les dictionnaires dans Open Office Writer -

- OpenOffice.org possède en standard une fonction de correction orthographique. Toutefois, celle-ci n'est réellement mise en oeuvre qu'après l'installation du dictionnaire français. Une opération simple et rapide, à réaliser en suivant notre pas à pas.

| http://ftp.services.opene<br>Ce document contient des ma<br>Les macros peuvent contenir<br>document est toujours sûre.<br>fonctionnalités fournies par la<br>perdues.           Activer les macros                                                              | <ul> <li>OpenOffice.org n'est pas livré en standard avec un dictionnaire français. La première étape consiste donc à télécharger ce dictionnaire depuis Internet. Pour cela, cliquez tout simplement sur le lien suivant: <u>télécharger le dictionnaire DicOOo Français</u>.</li> <li>Selon votre navigateur, choisissez l'option <b>Ouvrir</b> (Firefox) ou <b>Exécuter</b> (Internet Explorer) pour que ce document une fois téléchargé déclenche automatiquement le lancement de OpenOffice Writer. Une boîte d'avertissement de sécurité sera alors affichée. Cliquez sans crainte sur le bouton <b>Activer les macros</b>.</li> <li>III Si les macros ne sont pas activées : aller dans l'onglet : Outils/Option/Open Office.org/Sécurité/Sécurité des macro. Cliquer sur la case niveau de sécurité moyen et lancer Dicoo. III</li> </ul>                                                                                                    |
|----------------------------------------------------------------------------------------------------|----------------------------------------------------------------------------------------------------|
| Lancer DicOOo                                                                                                    | - OpenOffice Writer s'ouvre alors avec le document téléchargé. Utilisez<br>l'ascenceur pour descendre jusqu'à la page 2. Vous y découvrirez un bouton<br>Lancer DicOOo. Cliquez dessus.                                                                                                    |
| Récupérer la liste<br>Faroese (Faroe Islands)<br>French (Belgium)<br>French (Canada)<br>French (Luxembourg)<br>French (Luxembourg)<br>French (Monaco)<br>French (Switzerland)<br>French reforme (Belgium)<br>French reforme (Canada)<br>French reforme (France) | <ul> <li>L'étape précédente a déclenché l'apparition de l'assistant d'installation des dictionnaires. Procédez maintenant comme suit:</li> <li>Vérifiez que le menu déroulant <i>"Traduire DicOOo en"</i> pointe bien sur <i>"Français"</i>.</li> <li>Cliquez sur Suivant.</li> <li>Dans l'écran <i>"Dictionnaires orthographiques"</i>, cliquez sur Récupérer la liste.</li> <li>L'assistant récupère depuis Internet la liste des dictionnaires orthographiques.</li> <li>Cliquez sur French (France) puis sur Suivant.</li> <li>Dans l'écran <i>"Dictionnaires de césure"</i>, cliquez sur Récupérer la liste.</li> <li>L'assistant récupère depuis Internet la liste des dictionnaires orthographiques.</li> <li>Cliquez sur French (France) puis sur Suivant.</li> <li>Dans l'écran <i>"Dictionnaires de césure"</i>, cliquez sur Récupérer la liste.</li> <li>L'assistant récupère depuis Internet la liste des dictionnaires de césure.</li> <li>Cliquez sur French (France) puis sur Suivant.</li> <li>Dans l'écran <i>"Dictionnaires de synonymes"</i>, cliquez sur Récupérer la liste.</li> <li>L'assistant récupère depuis Internet la liste des dictionnaires de synonymes.</li> <li>Cliquez sur French (France) puis sur Suivant.</li> <li>Le téléchargement des dictionnaires est désormais prêt à démarrer.</li> <li>Cliquez sur Suivant.</li> <li>Attendez la fin du chargement des dictionnaires et cliquez sur Terminer.</li> </ul> |
| en bas à droite<br>de votre écran                                                                                                    | - Regardez dans la zone de notification de Windows si l'icône OpenOffice.org<br>est présente. Si c'est le cas, cliquez dessus du bouton droit et<br>sélectionnez <b>Quitter le démarrage rapide</b> . Lancez de nouveau OpenOffice<br>Writer, puis suivez les instructions suivantes :                                                                                                    |

| Options<br>Langue<br>Orthographe<br>✓ OpenOffice.org Hunspell S<br>Compute des mots<br>✓ ALTLinux LibHnj Hyphenato<br>Dictionnaire des synonymo<br>✓ OpenOffice.org New These | <ul> <li>Allez dans le menu Outils et sélectionnez Options.</li> <li>Déployez dans l'arborescence de gauche : Paramètres linguistiques -&gt;<br/>Linguistique.</li> <li>Cliquez sur le bouton Editer en face de <i>"Modules de langue disponibles"</i>.</li> <li>Dans le menu pop-up Langue, sélectionnez <i>"Français"</i>.</li> <li>Cochez ensuite toutes les cases (<i>Orthographe, Coupure des mots, Synonymes</i>).</li> <li>Cliquez enfin sur Fermer, puis sur OK.</li> </ul> |
|----------------------------------------------------------------------------------------------------|----------------------------------------------------------------------------------------------------|
| s un vilin petit cannard<br>un povre inbecile<br>imbécile<br>Qrthographe<br>Ajouter<br>Ignorer tout<br>AutoCorrection                                                         | - Revenez dans la fenêtre de saisie des textes de Writer et commencez à saisir<br>du texte en faisant exprès de faire des fautes d'orthographe. Notez alors<br>comment chaque mot mal orthographié apparaît souligné en rouge. Cliquez<br>sur l'un des mots soulignés avec le bouton droit de la souris. Un menu<br>contextuel apparaît, proposant la bonne orthographe du mot. Cliquez sur le<br>mot bien orthographié pour corriger le texte.                                     |